### **Efetuar Parcelamento de Débitos**

Esta funcionalidade, que pertence ao Módulo de **Cobranca**, permite efetuar o parcelamento dos débitos de um imóvel de uma forma mais simples e objetiva, dependendo da **resolução de diretoria** escolhida.

Ela pode ser acessada via **Menu do Sistema**, no caminho **GSAN > Cobranca > Parcelamento > Efetuar Parcelamento de Débitos Novo**. Feito isso, o sistema visualiza a tela a seguir:

### Observação

Informamos que os dados exibidos nas telas a seguir são fictícios, e não retratam informações de clientes.

update: 18/05/2020 ajuda:cobranca:efetuar\_parcelamento\_de\_debitos\_novo https://www.gsan.com.br/doku.php?id=ajuda:cobranca:efetuar\_parcelamento\_de\_debitos\_novo 19:01

| Gsan -> Cobranca -> Parcelamento -> Efetuar Parcelamento de Debitos NOVC |                                                                                                    |  |  |  |
|--------------------------------------------------------------------------|----------------------------------------------------------------------------------------------------|--|--|--|
| Efetuar Parcelamento de Débito                                           | Débitos Negociação                                                                                                    |  |  |  |
| Para efetuar o parcelamento de débitos infor                             | me o imóvel:                                                                                                    |  |  |  |
| Matrícula do Imóvel:*                                                    | R                                                                                                    |  |  |  |
| Cliente Responsável pelo<br>Parcelamento:*                               | R                                                                                                    |  |  |  |
| Telefone:                                                                |                                                                                                    |  |  |  |
| CPF:*                                                                    |                                                                                                    |  |  |  |
|                                                                          | Dados do Imóvel                                                                                                    |  |  |  |
|                                                                          |                                                                                                    |  |  |  |
| RD do Parcelamento:*                                                     | <b>T</b>                                                                                                    |  |  |  |
| Intervalo do Parcelamento:                                               | a                                                                                                    |  |  |  |
| Considerar Contas em Revisão?*                                           | ● Sim ○ Não                                                                                                    |  |  |  |
| Motivo da Revisão:                                                       | BAIXA POR COMPROVACAO<br>CONSUMO ALTO CAUCIONAMENTO DE COI<br>CONTA EM CONTRATO DE PARCELAMENTO<br>CONTA RETIDA<br>DEBITO A COBRAR EM CONTRATO PARCEL<br>DEFICIENCIA NO ABASTECIMENTO |  |  |  |
| Considerar Acréscimos por Impontualidad                                  | de?*  Sim  Não Consultar Débitos                                                                                                    |  |  |  |
| L                                                                        | ista de Débitos Imóvel                                                                                                    |  |  |  |
| Total dos Débitos:                                                       | 0,00                                                                                                    |  |  |  |
| Total dos Débitos Atualizados:                                           | 0,00                                                                                                    |  |  |  |
| Total de Débitos Selecionados:                                           | 0,00                                                                                                    |  |  |  |
| Total de Débitos Acumulados Selecionad                                   | os: 0,00                                                                                                    |  |  |  |
|                                                                          | Avancar                                                                                                    |  |  |  |
| Desfazer Cancelar                                                        | Concluir                                                                                                    |  |  |  |
|                                                                          | Versão: 3.74.0.0 (Batch) 18/03/2020 - 9:06:3                                                                                                    |  |  |  |

Na tela acima, no campo obrigatório Matrícula do Imóvel (assinalado com um asterisco vermelho) informe a

matrícula do imóvel o qual você deseja efetuar o parcelamento dos débitos ou clique em 🗪 para pesquisá-lo AQUI. Feito isso, o Cliente Responsável pelo Parcelamento é preenchido com o cliente usuário do imóvel, permitindo alteração. Caso não seja o cliente usuário o responsável pelo parcelamento, é preciso informá-lo de forma manual. Se o cliente tiver CPF ou Telefone associados na base de dados, os campos CPF e Telefone são preenchidos automaticamente.

Preenchidos os campos, o quadro Dados do Imóvel visualiza os dados do imóvel selecionado. Para visualizar seus débitos, é preciso escolher obrigatorimente a **RD do Parcelamento** e clicar em **Consultar Débitos**. Feito isso, o sistema acessa a próxima tela:

Base de Conhecimento de Gestão Comercial de Saneamento - https://www.gsan.com.br/

# Last update: 18/05/2020 ajuda:cobranca:efetuar\_parcelamento\_de\_debitos\_novo https://www.gsan.com.br/doku.php?id=ajuda:cobranca:efetuar\_parcelamento\_de\_debitos\_novo 19:01

| Matrice<br>Client<br>Parce<br>Telefo<br>CPF:*                                                                                                    | efetuar o<br>cula do<br>te Resp<br>elamento                                                                                                    | parcelamento de<br>Imóvel:*                                                                                                    | e débitos informe                                                                                                    | e o imóvel:                                                                                                    |                                                                                                    |                                                                                                    | 1                                                                                                    |                                                                                     |                                                                          |                 |
|----------------------------------------------------------------------------------------------------|----------------------------------------------------------------------------------------------------|----------------------------------------------------------------------------------------------------|----------------------------------------------------------------------------------------------------|----------------------------------------------------------------------------------------------------|----------------------------------------------------------------------------------------------------|----------------------------------------------------------------------------------------------------|----------------------------------------------------------------------------------------------------|-------------------------------------------------------------------------------------|--------------------------------------------------------------------------|-----------------|
| Matrío<br>Client<br>Parce<br>Telefo<br>CPF:*                                                                                                    | cula do<br>te Respe                                                                                                    | móvel:*                                                                                                    | 222054                                                                                                    |                                                                                                    |                                                                                                    |                                                                                                    |                                                                                                    |                                                                                     |                                                                          |                 |
| Matric<br>Client<br>Parce<br>Telefo<br>CPF:*                                                                                                    | cula do<br>te Resp<br>elamento                                                                                                    | móvel:*                                                                                                    | 222054                                                                                                    |                                                                                                    |                                                                                                    |                                                                                                    |                                                                                                    |                                                                                     |                                                                          |                 |
| Client<br>Parce<br>Telefo<br>CPF:*                                                                                                    | te Respe                                                                                                    |                                                                                                    | 232954                                                                                                    |                                                                                                    | 32.017.370.0                                                                                                    | 0110.                                                                                                    |                                                                                                    |                                                                                     |                                                                          | 6               |
| Telefo<br>CPF:*                                                                                                    |                                                                                                    | onsável pelo<br>):*                                                                                                    | 266258                                                                                                    | P P                                                                                                    | EDRO DE                                                                                                    |                                                                                                    | CORR                                                                                                    | EA                                                                                  |                                                                          | 6               |
| CPF:*                                                                                                    | one:                                                                                                    |                                                                                                    | (82)988184                                                                                                    | 49                                                                                                    |                                                                                                    |                                                                                                    |                                                                                                    |                                                                                     |                                                                          |                 |
|                                                                                                    | •                                                                                                    |                                                                                                    | 423.454.21                                                                                                    | 14                                                                                                    |                                                                                                    |                                                                                                    |                                                                                                    |                                                                                     |                                                                          |                 |
|                                                                                                    |                                                                                                    |                                                                                                    |                                                                                                    | Dados do li                                                                                                    | <u>nóvel</u>                                                                                                    |                                                                                                    |                                                                                                    |                                                                                     |                                                                          |                 |
| Clien                                                                                                    | ite Usuá                                                                                                    | rio:                                                                                                    | PEDR                                                                                                    | O DE                                                                                                    | CO                                                                                                    | RREA                                                                                                    |                                                                                                    |                                                                                     |                                                                          |                 |
| Situa                                                                                                    | cão da                                                                                                    | Ligação de Águ                                                                                                    | 425.4                                                                                                    | 54.214-<br>ADA                                                                                                    |                                                                                                    |                                                                                                    |                                                                                                    |                                                                                     |                                                                          |                 |
| Situa                                                                                                    | ção da                                                                                                    | Ligação de Esg                                                                                                    | oto: LIGAE                                                                                                    | DA                                                                                                    |                                                                                                    |                                                                                                    |                                                                                                    |                                                                                     |                                                                          |                 |
| Perfil                                                                                                    | l do Imó                                                                                                    | vel:                                                                                                    | NORM                                                                                                    | /IAL                                                                                                    |                                                                                                    |                                                                                                    |                                                                                                    |                                                                                     |                                                                          |                 |
|                                                                                                    |                                                                                                    |                                                                                                    |                                                                                                    | Endereco do                                                                                                    | Imóvel                                                                                                    |                                                                                                    |                                                                                                    |                                                                                     |                                                                          |                 |
|                                                                                                    | RES                                                                                                    | JARBAS OITI                                                                                                    | ICICA, 11 -                                                                                                    | - MAT                                                                                                    | DO ROLO                                                                                                    | RIO LAR                                                                                                    | RGO AL 57                                                                                                    | 100·                                                                                |                                                                          |                 |
| Quant                                                                                                    | tidados                                                                                                    | de Darcelament                                                                                                    | tos / Renarcelar                                                                                                    | mentos:                                                                                                    |                                                                                                    |                                                                                                    |                                                                                                    |                                                                                     |                                                                          |                 |
| Quan                                                                                                    | Parc                                                                                                    | elamentos                                                                                                    | Reparcela                                                                                                    | arcelamento:                                                                                                    | 6                                                                                                    | Reparce                                                                                                    | lamentos C                                                                                                    | onsec                                                                               | utivos                                                                   |                 |
|                                                                                                    |                                                                                                    | 1                                                                                                    |                                                                                                    | 0                                                                                                    |                                                                                                    |                                                                                                    | 0                                                                                                    |                                                                                     |                                                                          |                 |
|                                                                                                    |                                                                                                    |                                                                                                    |                                                                                                    |                                                                                                    |                                                                                                    |                                                                                                    |                                                                                                    |                                                                                     |                                                                          |                 |
| RD do                                                                                                    | Parcela                                                                                                    | imento:*                                                                                                    |                                                                                                    | D                                                                                                    | RETORIA                                                                                                    | •                                                                                                    |                                                                                                    |                                                                                     |                                                                          |                 |
|                                                                                                    |                                                                                                    | arcelamento:                                                                                                    |                                                                                                    |                                                                                                    | 2                                                                                                    | a                                                                                                    |                                                                                                    |                                                                                     |                                                                          |                 |
| Interva                                                                                                    | alo do P                                                                                                    |                                                                                                    |                                                                                                    |                                                                                                    |                                                                                                    |                                                                                                    |                                                                                                    |                                                                                     |                                                                          |                 |
| Interva<br>Consid                                                                                                    | alo do P<br>derar Co                                                                                                    | ontas em Revis                                                                                                    | ăo?*                                                                                                    | ۲                                                                                                    | Sim 🔘 Não                                                                                                    | )                                                                                                    |                                                                                                    | _                                                                                   |                                                                          |                 |
| Interva<br>Consid                                                                                                    | alo do P<br>derar Co                                                                                                    | ontas em Revis                                                                                                    | ão?*                                                                                                    | BA                                                                                                    |                                                                                                    |                                                                                                    |                                                                                                    | -                                                                                   |                                                                          |                 |
| Interva<br>Consid<br>Motivo                                                                                                    | alo do P<br>derar Co<br>o da Rev                                                                                                    | ontas em Revisã                                                                                                    | ão?*                                                                                                    | BA                                                                                                    | Sim Não<br>IXA POR COM<br>INSUMO ALTO<br>INTA EM CON                                                                                                    | IPROVACA<br>CAUCION<br>TRATO DE                                                                                       | AO<br>NAMENTO DI<br>E PARCELAM                                                                                                    | E COI                                                                               |                                                                          |                 |
| Interva<br>Consid<br>Motivo                                                                                                    | alo do P<br>derar Co<br>o da Rev                                                                                                    | ontas em Revisi<br>visão:                                                                                                    | ão?*                                                                                                    | BA<br>CC<br>CC<br>CC<br>DE                                                                                                    | Sim ONão                                                                                                    | IPROVACA<br>CAUCION<br>TRATO DE                                                                                       | AO<br>NAMENTO DI<br>E PARCELAM<br>DNTRATO PA                                                                                                    | E COI<br>ENTC<br>RCEL                                                               |                                                                          |                 |
| Interva<br>Consid<br>Motivo                                                                                                    | alo do P<br>derar Co<br>o da Rev                                                                                                    | ntas em Revisi                                                                                                    | ăo?*                                                                                                    | BA<br>CC<br>CC<br>CC<br>DE<br>DE                                                                                                    | Sim Não<br>IXA POR CON<br>INSUMO ALTO<br>INTA EM CON<br>INTA RETIDA<br>BITO A COBR<br>FICIENCIA NO                                                                                                    | IPROVACA<br>CAUCION<br>TRATO DE<br>VAR EM CO<br>ABASTE                                                                | AO<br>NAMENTO DI<br>E PARCELAM<br>DNTRATO PA<br>CIMENTO                                                                                          |                                                                                     | -                                                                        |                 |
| Interva<br>Consid<br>Motivo<br>Consid                                                                                                    | alo do P<br>derar Co<br>o da Rev<br>derar Ac                                                                                                    | risão:<br>risão:                                                                                                    | ăo?*<br>mpontualidade                                                                                                    | BA<br>CCC<br>CCC<br>DE<br>DE<br>PE                                                                                                    | Sim Não<br>IXA POR COM<br>IXA POR COM<br>IXA POR COM<br>IXA EM COM<br>IXA RETIDA<br>BITO A COBR<br>FICIENCIA NO<br>Sim Não                                                                                                    | PROVACA<br>CAUCION<br>TRATO DE<br>AR EM CO<br>D ABASTE                                                                | AO<br>NAMENTO DI<br>E PARCELAM<br>DNTRATO PA<br>CIMENTO                                                                                          | E COI<br>ENTC<br>RCEL                                                               |                                                                          |                 |
| Interva<br>Consid<br>Motivo<br>Consid                                                                                                    | alo do P<br>derar Co<br>o da Rev<br>derar Ac                                                                                                    | risão:<br>risão:                                                                                                    | ăo?*<br>mpontualidade                                                                                                    | e<br>BA<br>CC<br>CC<br>CC<br>DE<br>DE<br>PE<br>?*                                                                                             | Sim Não<br>IXA POR CON<br>IXA POR CON<br>IXA POR CON<br>IXA EM CON<br>INTA EM CON<br>INTA EM CON<br>INTA EM CON<br>ISTO A COBR<br>FICIENCIA NO<br>Sim Não                                                                                                    | IPROVACA<br>CAUCION<br>TRATO DE<br>LAR EM CO<br>DABASTE                                                               | AO<br>NAMENTO DI<br>E PARCELAM<br>DNTRATO PA<br>CIMENTO                                                                                          | E COI<br>ENTC<br>RCEL                                                               | tar Déb                                                                  | ite             |
| Interva<br>Consid<br>Motivo<br>Consid                                                                                                    | alo do P<br>derar Co<br>o da Rev<br>derar Ac                                                                                                    | ntas em Revisi<br>risão:<br>:réscimos por li                                                                                                    | ăo?*<br>mpontualidade'<br>Li                                                                                                    | BA CC CC CC CC CE DE P* •                                                                                                    | Sim Năd<br>IXA POR COM<br>IXA POR COM<br>IXA POR COM<br>IXA RETIDA<br>BITO A COBR<br>FICIENCIA NO<br>Sim Năd<br>DS Imóvel                                                                                                    | IPROVACA<br>CAUCION<br>TRATO DE<br>LAR EM CO<br>DABASTE                                                               | AO<br>NAMENTO DI<br>PARCELAM<br>ONTRATO PA<br>CIMENTO                                                                                            | E COI<br>ENTC<br>RCEL                                                               | ar Débi                                                                  | ito             |
| Interva<br>Consid<br>Motivo<br>Consid<br>Conta:<br>Todos                                                                                              | alo do P<br>derar Co<br>o da Rev<br>derar Ac<br>s<br><u>s EP N</u>                                                                                                    | pontas em Revisi<br>risão:<br>préscimos por la<br><u>B</u> Mês/Ano                                                                                                    | ăo?*<br>mpontualidade <sup>:</sup><br>Li<br>Vencimento                                                                                                    | BA<br>CC<br>CC<br>CC<br>DE<br>DE<br>P<br>Sta de Débito                                                                                        | Sim Năd<br>IXA POR COM<br>IXA POR COM<br>INSUMO ALTO<br>INTA EM COM<br>INTA EM COM<br>INTA EM CO                                                                                                    | )<br>IPROVACA<br>) CAUCION<br>TRATO DE<br>L'AR EM CC<br>D ABASTER<br>)<br>ACRÉ                                        | AO<br>NAMENTO DI<br>PARCELAM<br>DNTRATO PA<br>CIMENTO                                                                                            | E COI<br>ENTC<br>RCEL                                                               | ar Déb                                                                   | ito             |
| Interva<br>Consid<br>Motivo<br>Consid<br>Conta:<br>Todos                                                                                              | alo do P<br>derar Co<br>o da Rev<br>derar Ac<br>s<br><u>EP</u> N                                                                                                    | pontas em Revisi<br>risão:<br>créscimos por la<br><u>B</u> Mês/Ano<br><u>11/2018</u>                                                                                                    | ăo?*<br>mpontualidade<br>Li<br>Vencimento<br>21/11/2018                                                                                                    | BA CC CC CC CC CC PE DE ?* •                                                                                                    | Sim Năd<br>IXA POR COM<br>IXA POR COM<br>IXA POR COM<br>IXA POR COM<br>IXA RETIDA<br>BITO A COBR<br>FICIENCIA NO<br>Sim Năd<br>IXA NĂ<br>IXA NĂ<br>IXA NĂ<br>IXA NĂ<br>IXA NĂ<br>IXA NĂ<br>IXA NĂ<br>IXA POR COM<br>IXA POR COM<br>I                                                                                        | )<br>IPROVAC/<br>O CAUCION<br>TRATO DE<br>LAR EM CC<br>O ABASTE<br>)<br>ACré                                          | AO<br>NAMENTO DI<br>E PARCELAM<br>DNTRATO PA<br>CIMENTO<br>C<br>S. Impont.<br>18,82                                                              | E COI<br>ENTC<br>RCEL                                                               | ar Débi<br>Situação                                                      | ite             |
| Interva<br>Consid<br>Motivo<br>Consid<br>Conta:<br>Todos                                                                                              | alo do P<br>derar Co<br>o da Rev<br>derar Ao<br>s<br><u>EP</u> N                                                                                                    | pontas em Revisi<br>risão:<br>créscimos por la<br><u>B Mês/Ano</u><br><u>11/2018</u><br><u>12/2018</u>                                                                                                    | ăo?*<br>mpontualidade <sup>-</sup><br>Li<br>Vencimento<br>21/11/2018<br>20/12/2018                                                                               | e<br>BA<br>CC<br>CC<br>DE<br>DE<br>2*<br>•<br>•<br>•                                                                                          | Sim Năd<br>IXA POR COM<br>IXA POR COM<br>INSUMO ALTO<br>IXA PERIO<br>IXA RETIDA<br>BITO A COBR<br>FICIENCIA NO<br>Sim Năd<br>IXA POR<br>Sim Năd<br>IXA POR<br>Sim Sim<br>IXA POR<br>Sim<br>IXA POR COM<br>IXA POR COM<br>IXA POR                                                                                            | )<br>IPROVAC <i>I</i><br>) CAUCIOI<br>TRATO DE<br>LAR EM CC<br>) ABASTE<br>)<br>ACTÉ                                  | AO<br>NAMENTO DI<br>PARCELAM<br>ONTRATO PA<br>CIMENTO<br>C<br>S. Impont.<br>18,82<br>18,79                                                       | E COI<br>ENTC<br>RCEL<br>Consult                                                    | situação<br>RMAL                                                         | itc             |
| Interva<br>Consid<br>Motivo<br>Consid<br>Conta:<br>Todos                                                                                              | alo do P<br>derar Co<br>o da Rev<br>derar Ac                                                                                                    | ontas em Revisi     risão:     créscimos por la     B   Mês/Ano     11/2018     12/2018     01/2019                                                                                                    | ao?*<br>mpontualidade<br>Li<br>Vencimento<br>21/11/2018<br>20/12/2018<br>22/01/2019                                                                              | e<br>BA<br>CC<br>CC<br>DE<br>DE<br>PE<br>?*<br>•<br>•                                                                                         | Sim Năd<br>IXA POR COM<br>IXA POR COM<br>INSUMO ALTO<br>INTA EM COM<br>INTA EM COM<br>INTA EM CO                                                                                                    | )<br>IPROVACA<br>) CAUCION<br>TRATO DE<br>LAR EM CC<br>) ABASTE<br>)<br>ACTÉ                                          | AO<br>NAMENTO DI<br>PARCELAM<br>ONTRATO PA<br>CIMENTO<br>S. Impont.<br>18,82<br>18,79<br>17,08                                                   | E COI<br>ENTC<br>RCEL<br>Consult                                                    | Situação<br>RMAL<br>RMAL<br>RMAL                                         | ite             |
| Interva<br>Consid<br>Motivo<br>Consid<br>Conta<br>Todos                                                                                               | alo do P<br>derar Co<br>o da Rev<br>derar Ac<br><u>s</u><br><u>E EP N</u><br><u>C</u>                                                                                                    | B     Mês/Ano       11/2018     12/2018       01/2019     02/2019                                                                                                    | mpontualidade<br>Li<br>Vencimento<br>21/11/2018<br>20/12/2018<br>22/01/2019<br>20/02/2019                                                                        | e BA<br>CC<br>CC<br>CC<br>CC<br>PE<br>DE<br>PE<br>?* •                                                                                        | Sim Não<br>IXA POR CON<br>IXA POR CON<br>IXA POR CON<br>IXA EM CON<br>IXIA EM CON<br>IXIA EM CON<br>IXIA EM CON<br>ISITO A COBR<br>FICIENCIA NG<br>Sim Não<br>OS Imóvel<br>Valor<br>65,88<br>67,65<br>65,88<br>115,02                                                                                                    | )<br>IPROVACA<br>O CAUCION<br>TRATO DE<br>VAR EM CCO<br>D ABASTEC<br>)<br>ACRÉ                                        | AO<br>NAMENTO DI<br>PARCELAM<br>ONTRATO PA<br>CIMENTO<br>S. Impont.<br>18,82<br>18,79<br>17,08<br>25,19                                          | RCEL<br>NOI<br>NOI<br>NOI                                                           | Situação<br>RMAL<br>RMAL<br>RMAL<br>RMAL                                 | o               |
| Interva<br>Consid<br>Motivo<br>Consid<br>Conta<br>Todos<br>V<br>V<br>V<br>V<br>V<br>Legen                                                             | alo do P<br>derar Co<br>o da Rev<br>derar Ad<br>s<br>s EP N<br>S<br>s EP N<br>S<br>s EP N<br>S<br>s EP N<br>S<br>s EP N<br>S<br>s EP N<br>S<br>s S<br>s S<br>s S<br>s S<br>s S<br>s S<br>s S<br>s S<br>s S<br>s                                                                                                    | bontas em Revisi<br>risão:<br>créscimos por la<br><u>11/2018</u><br><u>12/2018</u><br>01/2019<br>02/2019<br>Entrada de Parc<br>Entrada de Parc                                                                                                    | mpontualidade <sup>-</sup><br>Li<br>Vencimento<br>21/11/2018<br>20/12/2018<br>22/01/2019<br>20/02/2019                                                           | e BA<br>CC<br>CC<br>CC<br>DE<br>DE<br>PE<br>?* • •<br>•<br>•<br>•<br>•<br>•<br>•<br>•<br>•<br>•<br>•<br>•<br>•<br>•<br>•<br>•<br>•<br>•       | Sim Não<br>IXA POR COM<br>IXA POR COM<br>IXA POR CO                                                                                                    | )<br>IPROVAC/<br>) CAUCIOI<br>TRATO DE<br>LAR EM CCO<br>ABASTE<br>)<br>Acré                                           | AO<br>NAMENTO DI<br>PARCELAM<br>ONTRATO PA<br>CIMENTO<br>C<br>S. Impont.<br>18,82<br>18,79<br>17,08<br>25,19                                     | RCEL<br>NOI<br>NOI                                                                  | situação<br>RMAL<br>RMAL<br>RMAL<br>RMAL                                 | itc             |
| Interva<br>Consid<br>Motivo<br>Consid<br>Conta:<br>Todos<br>V<br>V<br>V<br>V<br>Legen<br>Débito                                                       | alo do P<br>derar Co<br>o da Rev<br>derar Ac<br>s<br><u>EP N</u><br>con<br>al<br>con<br>con<br>s                                                                                                    | bontas em Revisi<br>risão:<br>créscimos por la<br><u>11/2018</u><br><u>12/2018</u><br>01/2019<br>02/2019<br>Entrada de Parc<br>tas em Revisão                                                                                                    | ao?*<br>mpontualidade<br>Li<br>Vencimento<br>21/11/2018<br>20/12/2018<br>22/01/2019<br>20/02/2019<br>celamento; NB-C                                             | e<br>BA<br>CC<br>CC<br>DE<br>DE<br>PE<br>Sta de Débits                                                                                        | Sim Năd<br>IXA POR CON<br>IXA POR CON<br>IXA EM CON<br>INTA EM CON<br>INTA EM CON                                                                                                    | )<br>IPROVACA<br>O CAUCION<br>TRATO DE<br>LAR EM CC<br>O ABASTER<br>)<br>Acré                                         | AO<br>NAMENTO DI<br>PARCELAM<br>ONTRATO PA<br>CIMENTO<br>C<br>s. Impont.<br>18,82<br>18,79<br>17,08<br>25,19                                     | E COI<br>ENTC<br>RCEL<br>Consult<br>NOI<br>NOI                                      | situação<br>RMAL<br>RMAL<br>RMAL<br>RMAL                                 | itc<br>0        |
| Interva<br>Consid<br>Motivo<br>Consid<br>Conta<br>Todos                                                                                               | alo do P<br>derar Co<br>o da Rev<br>derar Ac<br>s<br><u>EP</u> N<br>Con<br>Dos                                                                                                    | pontas em Revisi<br>risão:<br>créscimos por la<br><u>11/2018</u><br><u>12/2018</u><br><u>01/2019</u><br><u>02/2019</u><br>Entrada de Parc<br>tas em Revisão                                                                                                    | mpontualidade<br>Li<br>Vencimento<br>21/11/2018<br>20/12/2018<br>22/01/2019<br>20/02/2019<br>selamento; NB-C                                                     | e<br>BA<br>CC<br>CC<br>CC<br>PE<br>DE<br>PE<br>?* •<br>•<br>•<br>•<br>•<br>•<br>•<br>•<br>•<br>•<br>•<br>•<br>•<br>•<br>•<br>•<br>•<br>•<br>• | Sim Não<br>IXA POR CON<br>IXA POR CON<br>IXA POR CON<br>IXA EM CON<br>INTA EM CON<br>INTA EM CON<br>INTA EM CON<br>INTA EM CON<br>Sim Não<br>Sim Não<br>Sim Não<br>Sim Sim Si<br>OS Imóvel<br>Valor<br>65,88<br>67,65<br>65,88<br>115,02<br>Ainda Não Bi                                                                                                    | ACRÉ                                                                                                    | AO<br>NAMENTO DI<br>PARCELAM<br>ONTRATO PA<br>CIMENTO<br>S. Impont.<br>18,82<br>18,79<br>17,08<br>25,19<br>Prestação                             | E COI<br>ENTC<br>RCEL<br>Consult<br>NOI<br>NOI<br>NOI                               | situação<br>RMAL<br>RMAL<br>RMAL<br>RMAL<br>RMAL<br>RMAL                 | itc<br>o        |
| Interva<br>Consid<br>Consid<br>Conta<br>Conta<br>V<br>V<br>V<br>V<br>V<br>V<br>V<br>V<br>V<br>V<br>V<br>V<br>V<br>V<br>V<br>V<br>V<br>V<br>V          | alo do P<br>derar Co<br>o da Rev<br>derar Ac<br>s<br><u>EP</u> N<br><u>Con</u><br>ps<br><u>5</u><br>tos                                                                                                    | pontas em Revisi<br>risão:<br>créscimos por la<br><u>11/2018</u><br><u>12/2018</u><br><u>01/2019</u><br>02/2019<br>Entrada de Parc<br>tas em Revisão<br>Tipo do Dét                                                                                                    | mpontualidade<br>Li<br>Vencimento<br>21/11/2018<br>20/12/2018<br>22/01/2019<br>20/02/2019<br>selamento; NB-C                                                     | e<br>BA<br>CC<br>CC<br>DE<br>DE<br>P<br>?* •<br>•<br>•<br>•<br>•<br>•<br>•<br>•<br>•<br>•<br>•<br>•<br>•<br>•<br>•<br>•<br>•<br>•<br>•        | Sim Não<br>IXA POR COM<br>IXA POR COM<br>IXA POR CO                                                                                                    | APROVAC/<br>O CAUCION<br>TRATO DE<br>LAR EM CCO<br>ABASTE<br>O<br>ACré<br>aixada                                      | AO<br>NAMENTO DI<br>PARCELAM<br>ONTRATO PA<br>CIMENTO<br>S. Impont.<br>18,82<br>18,79<br>17,08<br>25,19<br>Prestação                             | Consult<br>RCEL<br>NOI<br>NOI                                                       | situação<br>RMAL<br>RMAL<br>RMAL<br>RMAL<br>RMAL                         | iite<br>o       |
| Interva<br>Consid<br>Motivo<br>Consid<br>Conta<br>Todos<br>V<br>Leger<br>Débito<br>Todos<br>Crédit                                                    | derar Co<br>o da Rev<br>derar Ad<br>s EP N<br>s EP N<br>con<br>os<br>s<br>tos                                                                                                    | pontas em Revisi<br>risão:<br>créscimos por la<br><u>11/2018</u><br><u>12/2018</u><br><u>01/2019</u><br><u>02/2019</u><br>Entrada de Parc<br>tas em Revisão<br>Tipo do Dét                                                                                                    | mpontualidade<br>Li<br>Vencimento<br>21/11/2018<br>20/12/2018<br>22/01/2019<br>20/02/2019<br>celamento; NB-C<br>pito                                             | e<br>BA<br>CC<br>CC<br>DE<br>DE<br>PE<br>Sta de Débits<br>Sta de Débits<br>Conta Paga e<br>Mês/Ano Re<br>Mês/Ano Re                           | Sim Não<br>IXA POR CON<br>IXA POR CON<br>IXA POR CON<br>IXA EM CON<br>INTA EM CON<br>INTA EM CON<br>INTA EM CON<br>ISITO A COBR<br>FICIENCIA NO<br>SIM Não<br>ISITO Não<br>ISITO VEI<br>Valor<br>65,88<br>67,65<br>615,88<br>115,02<br>Ainda Não Ba<br>f. Mês/Ano                                                                                                    | APROVACA<br>CAUCION<br>TRATO DE<br>LAR EM CC<br>D ABASTER<br>ACRÉ                                                     | AO<br>NAMENTO DI<br>PARCELAM<br>ONTRATO PA<br>CIMENTO<br>S. Impont.<br>18,82<br>18,79<br>17,08<br>25,19<br>Prestação<br>Prestação                | E COI<br>ENTC<br>RCEL<br>NOI<br>NOI<br>NOI<br>NOI                                   | situação<br>RMAL<br>RMAL<br>RMAL<br>RMAL<br>RMAL<br>RMAL<br>RMAL         | itc<br>o<br>1to |
| Interva<br>Consid<br>Motivo<br>Consid<br>Conta:<br>Todos<br>V<br>Leger<br>Débito<br>Todos<br>Crédit<br>Todos<br>Guias<br>Todos                        | derar Co<br>o da Rev<br>derar Ac<br>s<br><u>EP N</u><br>a<br><u>EP N</u><br>a<br>a<br>con<br>b<br>s<br><u>E</u><br>con<br>b<br>s<br>a<br>co<br>s<br>a<br>co<br>s<br>co<br>s | portas em Revisi<br>risão:<br>créscimos por la<br><u>11/2018</u><br><u>12/2018</u><br><u>02/2019</u><br><u>02/2019</u><br><u>02/2019</u><br><u>12/2019</u><br><u>12/2019</u> | mpontualidade<br>Li<br>Vencimento<br>21/11/2018<br>20/12/2018<br>22/01/2019<br>20/02/2019<br>selamento; NB-C<br>pito<br>Dito<br>Prestacão                        | e<br>BA<br>CC<br>CC<br>DE<br>DE<br>PE<br>P*<br>e<br>sta de Débito<br>Conta Paga e<br>Mês/Ano Re<br>Mês/Ano Re<br>Mês/Ano Re                   | Sim Não<br>IXA POR COM<br>IXA POR COM<br>IXA POR CO                                                                                                    | ACRÉ<br>ACRÉ<br>AR EM CC<br>DABASTEC<br>ACRÉ<br>aixada<br>Cobr.<br>Cobr.<br>ento                                      | AO<br>NAMENTO DI<br>PARCELAM<br>ONTRATO PA<br>CIMENTO<br>S. Impont.<br>18,82<br>18,79<br>17,08<br>25,19<br>Prestação<br>Prestação<br>Valor       | E COI<br>ENTC<br>RCEL<br>NOI<br>NOI<br>NOI<br>NOI                                   | situação<br>RMAL<br>RMAL<br>RMAL<br>RMAL<br>RMAL<br>RMAL<br>RMAL         |                 |
| Interva<br>Consid<br>Consid<br>Conta<br>Conta<br>Conta<br>V<br>V<br>V<br>V<br>V<br>V<br>V<br>V<br>V<br>V<br>V<br>V<br>V<br>V<br>V<br>V<br>V<br>V<br>V | alo do P<br>derar Co<br>o da Rev<br>derar Ac<br>s<br><u>EP</u> N<br><u>i</u><br>derar Ac<br>s<br><u>i</u><br>tos<br>s<br><u>i</u><br>tos<br>s<br><u>i</u><br>tos<br>s<br><u>i</u><br>tos<br>s<br><u>i</u><br>tos<br>s<br><u>i</u><br>tos                                                                                                    | pontas em Revisi<br>risão:<br>créscimos por la<br>créscimos por la<br><u>11/2018</u><br><u>12/2018</u><br><u>01/2019</u><br><u>02/2019</u><br>Entrada de Parc<br>tas em Revisão<br>Tipo do Débito                                                                                                    | aio?*<br>mpontualidade<br>Li<br>Vencimento<br>21/11/2018<br>20/12/2018<br>22/01/2019<br>20/02/2019<br>20/02/2019<br>celamento; NB-C<br>oito<br>dito<br>Prestação | e<br>BA<br>CC<br>CC<br>DE<br>DE<br>PE<br>PE<br>PE<br>PE<br>PE<br>PE<br>PE<br>PE<br>PE<br>PE<br>PE<br>PE<br>PE                                 | Sim Não<br>IXA POR COM<br>IXA POR COM<br>IXA POR COM<br>IXA POR COM<br>IXA POR COM<br>IXA POR COM<br>INTA RETIDA<br>SIM Não<br>SIM Não<br>SIM Não<br>ISITA COBR<br>ISITA COBR<br>ISITA COBR<br>ISITA NÃO<br>ISITA NÃO<br>ISITA N | APROVAC/<br>O CAUCION<br>TRATO DE<br>LAR EM CC<br>O ABASTE<br>O<br>Acré<br>aixada<br>aixada<br>Cobr.<br>Cobr.<br>ento | AO<br>NAMENTO DI<br>PARCELAM<br>ONTRATO PA<br>CIMENTO<br>C<br>S. Impont.<br>18,82<br>18,79<br>17,08<br>25,19<br>Prestação<br>Prestação<br>Valor  | Consult<br>RCEL<br>NOI<br>NOI<br>NOI<br>VI.<br>Acr                                  | situação<br>RMAL<br>RMAL<br>RMAL<br>RMAL<br>RMAL<br>RMAL<br>RMAL         |                 |
| Interva<br>Consid<br>Motivo<br>Consid<br>Conta<br>Todos<br>V<br>Leger<br>Débito<br>Todos<br>Crédit<br>Todos<br>Guias<br>Todos                         | alo do P<br>derar Co<br>o da Rev<br>derar Ac<br>s<br><u>s</u> EP N<br><u>s</u><br><u>s</u><br>con<br>os<br><u>s</u><br>cos<br><u>s</u><br>de Page<br><u>s</u><br>Ti<br>lamento<br><u>s</u>                                                                                                    | ntas em Revisi<br>risão:<br>réscimos por la<br><u>11/2018</u><br><u>12/2018</u><br><u>01/2019</u><br><u>02/2019</u><br>Entrada de Parc<br>tas em Revisão<br>Tipo do Débi<br>Tipo do Créc<br>amento<br>po do Débito                                                                                                    | mpontualidade<br>Li<br>Vencimento<br>21/11/2018<br>20/12/2018<br>22/01/2019<br>20/02/2019<br>celamento; NB-C<br>bito<br>Dito<br>Prestação<br>Data                | e<br>BA<br>CC<br>CC<br>DE<br>DE<br>PE<br>Sta de Débito<br>Sta de Débito<br>Conta Paga e<br>Mês/Ano Re<br>Mês/Ano Re<br>Emissão                | Sim Năd<br>IXA POR COM<br>INSUMO ALTO<br>INTA EM COM<br>INTA RETIDA<br>BITO A COBR<br>FICIENCIA NO<br>Sim Năd<br>ISITO A COBR<br>FICIENCIA NĂ<br>Sim Năd<br>ISITO A COBR<br>FICIENCIA NĂ<br>SIM O NĂ<br>SIM O NĂ<br>SIM O NĂ<br>SIM<br>O NĂ<br>SIM<br>O NĂ<br>SI<br>SIM<br>O NĂ<br>SIM<br>O NĂ<br>SI<br>SIM<br>O NĂ<br>SI<br>SI<br>SI<br>SI<br>SI<br>SI<br>SI<br>SI<br>SI<br>SI<br>SI<br>SI<br>SI                                                                                                    | APROVACA<br>O CAUCION<br>TRATO DE<br>AR EM CC<br>O ABASTER<br>O<br>ACré<br>aixada<br>Cobr.<br>Cobr.<br>Cobr.<br>ento  | AO<br>NAMENTO DI<br>PARCELAM<br>ONTRATO PA<br>CIMENTO<br>S. Impont.<br>18,82<br>18,79<br>17,08<br>25,19<br>Prestação<br>Prestação<br>Valor<br>ão | E COI<br>ENTC<br>RCEL<br>NOI<br>NOI<br>NOI<br>NOI<br>VI.<br>Acr<br>VI. R            | situação<br>RMAL<br>RMAL<br>RMAL<br>RMAL<br>RMAL<br>RMAL<br>RMAL<br>RMAL | itc<br>o<br>ntr |
| Interva<br>Consid<br>Motivo<br>Consid<br>Contar<br>Iodos<br>V<br>Leger<br>Débito<br>Todos<br>Crédit<br>Todos<br>Guias<br>Guias<br>Crédit<br>Todos     | alo do P<br>derar Co<br>o da Rev<br>derar Ac<br>s<br><u>EP N</u><br><u>EP N</u><br><u>EP N</u><br><u>E</u><br>nda: <u>EP-</u><br>Con<br>DS<br><u>E</u><br>tos<br><u>E</u><br>tos<br><u>E</u><br>tamento<br><u>E</u><br><u>18/09/20</u>                                                                                                    | ntas em Revisi<br>risão:<br>rréscimos por la<br><u>11/2018</u><br><u>12/2018</u><br><u>01/2019</u><br><u>02/2019</u><br>Entrada de Parc<br>tas em Revisão<br>Tipo do Débito<br>po do Débito                                                                                                    | mpontualidade<br>Li<br>Vencimento<br>21/11/2018<br>20/12/2018<br>22/01/2019<br>20/02/2019<br>celamento; NB-C<br>otto<br>Prestação<br>Data                        | e<br>BA<br>CC<br>CC<br>DE<br>DE<br>PE<br>Sta de Débito<br>Sta de Débito<br>Conta Paga e<br>Mês/Ano Re<br>Mês/Ano Re<br>Emissão                | Sim Não<br>IXA POR CON<br>IXA POR CON<br>IXA POR CON<br>IXA EM CON<br>IXTA EM CON<br>INTA EM CON<br>INTA EM CON<br>INTA EM CON<br>Sim Não<br>Sim Não<br>Sim Não<br>Sim Sim Si<br>OS Imóvel<br>Valor<br>65,88<br>67,65<br>65,88<br>115,02<br>Ainda Não Bi<br>f. Mês/Ano<br>Vencim                                                                                                    | ACré<br>aixada<br>Cobr.<br>Cobr.<br>Prestaç<br>11/23                                                                  | AO<br>NAMENTO DI<br>PARCELAM<br>ONTRATO PA<br>CIMENTO<br>S. Impont.<br>18,82<br>18,79<br>17,08<br>25,19<br>Prestação<br>Prestação<br>Valor<br>ão | E COI<br>ENTC<br>RCEL<br>Consult<br>NOI<br>NOI<br>NOI<br>NOI<br>VI.<br>Acr<br>VI. R | situação<br>RMAL<br>RMAL<br>RMAL<br>RMAL<br>RMAL<br>RMAL<br>RMAL<br>RMAL | itc<br>o<br>nt  |

Base de Conhecimento de Gestão Comercial de Saneamento - https://www.gsan.com.br/

| Last       |                                                                                                    |
|------------|----------------------------------------------------------------------------------------------------|
| update:    | aiuda:cohranca:efetuar narcelamento de debitos novo https://www.gsan.com.hr/doku.nhn?id=aiuda:cohranca:efetuar narcelamento de debitos novo |
| 18/05/2020 |                                                                                                    |
| 19:01      |                                                                                                    |

Acima, vemos a tela com os *links* **Dados do Imóvel** e **Lista de Débitos Imóvel** clicados e expandidos. Como dissemos, a visualização dos débitos do imóvel depende da resolução de diretoria (**RD**) escolhida. Caso seja selecionada outra **RD**, os débitos podem mudar.

No campo **Intervalo do Parcelamento** informe opcionalmente, no formato MM/AAAA, a data de referência inicial e final do parcelamento. Já no campo **Considerar Contas em Revisão?** informe obrigatoriamente se as contas em revisão devem ser consideradas na composição do parcelamento. Caso decida que *Sim*, é preciso selecionar um **Motivo da Revisão** logo abaixo. O campo **Considerar Acréscimos por Impontualidade?** também é obrigatório e define se os acréscimos podem ser parcelados.

Voltando ao quadro **Lista de Débitos Imóvel**, clicando nos *links* das contas na coluna **Mês/Ano** é possível consultar os detalhes da respectiva conta **AQUI**. Na coluna **EP**, selecione, no checkbox ao lado, a conta que servirá como entrada do parcelamento (visualizada depois no link **Imprimir Contas EP** da tela final **AQUI**). Caso nenhuma conta seja escolhida como **EP** a entrada do parcelamento será uma guia de pagamento. Já na coluna **NB** indique a conta que já foi paga, mas que, porém, ainda não foi baixada.

Definidos os parâmetros do parcelamento na aba **Débitos** clique em **Avançar** para acessar a aba **Negociação**:

| Efetuar Parce                        | elament     | o de Débitos                |                                       |                      | Débitos                    | Negociação     |
|--------------------------------------|-------------|-----------------------------|---------------------------------------|----------------------|----------------------------|----------------|
| Matrícula do Imóv                    | el: 23295   | 4                           |                                       |                      |                            | I              |
| Dados do Imóvel                      |             |                             |                                       |                      |                            |                |
| Inscrição do Imóv                    | /el:        | 082.017.37                  | 70.0110.                              |                      |                            |                |
| Cliente Usuário:                     |             | PEDRO DI                    | E CORF                                |                      |                            |                |
| CPF ou CNPJ:                         |             | 423.454.21                  | 14                                    |                      |                            |                |
| Situação da Ligação de Água: CORTADA |             |                             |                                       |                      |                            |                |
| Situação da Ligaç                    | ão de Es    | goto: LIGADA                |                                       |                      |                            |                |
| Perfil do Imóvel:                    |             | NORMAL                      |                                       |                      |                            |                |
|                                      |             | En                          | dereço do Imóvel                      |                      |                            |                |
| RES J                                | ARBAS O     | ITICICA, 11 -               | - MATA DO ROLO F                      | RIO LARGO AL         | 57100-                     |                |
| Valor dos Descont                    | os:         |                             |                                       |                      |                            |                |
| Nos Acrésc.<br>Impontualidade        | Por A       | ntiguidade do<br>Débito     | Por Inatividade da<br>Ligação de água | Por Tarifa<br>Social | Sobre o<br>Débito          | Tipo<br>Débito |
| 0                                    | ,00         | 0,00                        | 0,                                    | 00 0,00              | 0,00                       | 0,00           |
| Valor Total dos De                   | scontos:    |                             | 0,00                                  |                      |                            |                |
| Opção de Pagame                      | ento à Visi | ta:                         |                                       |                      | Pagamento                  | a Vista        |
| Valor Total do D<br>Atualizado       | ébito       | Valor Total dos<br>Impostos | Valor do Desco<br>Pagamento á         | onto para<br>à Vista | Valor do Pag<br>Vista      | amento à       |
| 1                                    | 1.179,57    | 0,0                         | 0                                     | 0,00                 |                            | 1.1/9,5/       |
| Opção de Pagame                      | ento Parce  | elado:                      |                                       |                      |                            |                |
| Valor Total do E<br>Atualizado       | Débito<br>D | Valor do Desco<br>Pa        | nto para Pagamento<br>rcelado         | Valor do Dél<br>F    | bito para Pag<br>Parcelado | amento         |
|                                      | 1.179,57    |                             | 0,00                                  |                      |                            | 1.179,57       |
|                                      |             |                             |                                       |                      |                            |                |
| Valor da Entrada:                    |             | 70                          | 8,47                                  |                      |                            |                |
| Percentual da                        |             | 6                           | 0,06 Calcular Ca                      | alcular Entrada      | a Igual Presta             | ção            |
| Para efetuar o parc                  | celamento   | selecione a opç             | ăo desejada:                          |                      |                            |                |
| Parcelamento de I                    | Débitos     |                             |                                       |                      |                            |                |
| Parcelas                             | Valo        | or da Entrada               | Valor da Parc                         | ela                  | Taxa de Juros              | s (%)          |
| 0 1                                  |             | 708,4                       | 17                                    | 471,10               |                            | 0,00 ^         |
| 2                                    |             | 708,4                       | 17                                    | 235,55               |                            | 0,00           |
| 3                                    |             | 708,4                       | 17                                    | 157,03               |                            | 0,00           |
| 0 4                                  | 708,47      |                             | 17                                    | 117,77               |                            | 0,00           |
| 5 708 47 97 50 1 15 V                |             |                             |                                       |                      |                            |                |
| Voltar                               |             |                             |                                       |                      |                            |                |
| Destazer                             | ancelar     |                             |                                       |                      |                            | Concluir       |
|                                      |             |                             | Versie: 2                             | 74.0.0 (Patab        | 1 4010313030               | 0-00-0         |

7/12

Agora, na aba **Negociação**, o quadro **Opção de Pagamento à vista** visualiza as condições do pagamento à vista. Clicando em Pagamento à Vista você visualiza o **PDF** para impressão do extrato dos débitos correspondente conforme exemplo **AQUI**.

Já os botões Calcular Calcular Entrada Igual Prestação servem, respectivamente, para recalcular os campos Valor da Entrada e Percentual da Entrada; o segundo calculando a entrada *igual* à prestação; o primeiro, também recalculando o valor da prestação, baseado no valor da entrada. Depois disso, no quadro Parcelamento de Débitos selecione a melhor opção de parcelamento para você e clique em Concluir. Caso queira antes ver a simulação do parcelamento, depois de selecionar sua escolha clique em é visualize a simulação conforme exemplo AQUI.

### Tela de Sucesso

Sucesso

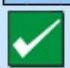

Parcelamento de Débitos do Imóvel 23295457 efetuado com sucesso.

Menu Principal

Efetuar outro Parcelamento de Débitos Imprimir Termo Imprimir Contas EP

Finalizado o parcelamento, você pode tanto imprimir o termo de parcelamento (modelo AQUI) quanto imprimir as contas escolhidas como entrada de parcelamento no quadro Lista de Débitos Imóvel, coluna EP.

# **Termo do Parcelamento**

COMPANHIA DE SANEAMENTO DE ALAGOAS RUA BARAO DE ATALAIA - N. - 200 - CENTRO MACEIO AL 57020-510 CNPJ: 12.294.708/0001-81 - ISNC.ESTADUAL N° - DISPENSADA

#### TERMO DE CONFISSÃO DE DÉBITO

Dados do Imóvel MATRÍCULA: 232954

LOCALIDADE: RIO LARGO

CODIFICAÇÃO: 082.017.370.0110.000 - MATA DO ROLO RIO LARGO AL 57100-

#### Dados do Cliente Usuário

ENDEREÇO: RES JARBAS OITICICA, 11 -

DEVEDOR: PEDRO DE
CORREA

CPF/CNPJ: 423.454.214 RG: 7703

ENDEREÇO: RES JARBAS OITICICA, 11 MATA DO ROLO RIO LARGO AL 57100

#### Dados do Responsável

REPRESENTANTE LEGAL: PEDRO DE CORREA CPF/CNPJ: 423.454.214 RG: 77 ENDEREÇO: RESIDENCIAL JARBAS OITICICA 11 - M

RG: 7703 -Secretaria de Segurança Pública/AL - MATA DO ROLO RIO LARGO AL 57100

CREDOR - COMPANHIA DE SANEAMENTO DE ALAGOAS - CASAL, estabelecida na Rua Barão de Atalaia, n.º 200 - Centro - Maceió/AL, inscrita no CNPJ/MF sob o n.º 12.294.708/0001-81.

1. Fica reconhecido pelo devedor(a) acima qualificado(a) que o valor do débito atualizado, apurado pela CASAL, corresponde nesta data a R\$ 1.179,57 ( MIL E CENTO E SETENTA E NOVE REAIS e CINQUENTA E SETE CENTAVOS) relativo ao fornecimento de água/coleta de esgoto e outros serviços no período de a , num total de 0 contas.

2. O presente instrumento constitui título de dívida liquida, certa e exigível mediante Ação de Execução, na forma dos artigos 783 e 784, inciso III, Lei nº 13.105/2015 do Código de Processo Civil, para fins de cobrança dos valores apurados, através simples cálculo aritmético.

3. O devedor(a) se compromete a quitar o débito com uma entrada de R\$ 708,47 (SETECENTOS E OITO REAIS e QUARENTA E SETE CENTAVOS) no ato do parcelamento e mais 21 (VINTE E UM) parcelas de valor unitário de R\$ 25,38 (VINTE E CINCO REAIS e TRINTA E OITO CENTAVOS), vencíveis juntamente com as contas mensais.

4. Ocorrendo inadimplência de quaisquer das parcelas, o valor em atraso será corrigido monetariamente pelo INPC e sofrerá juros de mora de 1,0% (um vírgula zero por cento) ao mês e multa de 2% (dois por cento).

5. O não pagamento das parcelas outorga ao CREDOR o direito de negativar o crédito do DEVEDOR, podendo ainda protestar em cartório e requerer o valor restante do presente, em juízo, independentemente de interpelação.

6. O DEVEDOR declara estar ciente que a falta de pagamento da dívida registrada neste instrumento caracteriza-se como rompimento da obrigação da CREDORA de prestar os serviços de abastecimento de água e coleta de esgoto sanitário, podendo proceder o desligamento das instalações independente de prévio aviso.

Fica eleito o Foro da Comarca de Maceió para dirimir as questões decorrentes do presente instrumento, renunciando as partes a qualquer outro por mais privilegiado que seja.

RIO LARGO, 01 de Abril de 2020

Devedor

CASAL - Matrícula: admin

Testemunhas:

Fiador:

### Pagamento à vista

| EXTRATO D                                                                                                    | E DEBITO DO                                                                                            | O IMOVI                            | EL                     |                                                                             | ESCRITÓRIO<br>RIO LARGO                                           |                                              | ROTA                                                                                            |
|----------------------------------------------------------------------------------------------------|----------------------------------------------------------------------------------------------------|------------------------------------|------------------------|-----------------------------------------------------------------------------|-------------------------------------------------------------------|----------------------------------------------|-------------------------------------------------------------------------------------------------|
| INSCRICÃO                                                                                                    |                                                                                                    | ĩ                                  | NOME D                 |                                                                             | CNRT 423 XXX XX                                                   | X-XX I                                       | ΜΔΤΡΊΟΙΙ.Δ                                                                                      |
| 082 017 370                                                                                                    | 0110                                                                                                   |                                    | PEDRO                  | D DE                                                                        | CORREA                                                            |                                              | 232954                                                                                          |
| ENDERECO DO                                                                                                    | TMÓVEL                                                                                                 |                                    | 1. 2010                |                                                                             | 00111211                                                          |                                              | 1202001                                                                                         |
| RES JARBA                                                                                                    | SOITICICA                                                                                              |                                    | - MAT                  |                                                                             |                                                                   |                                              | 1771002                                                                                         |
| SA SE                                                                                                    | ECONOMIAS                                                                                              | RES.                               | COM.                   | IND. PÚB.                                                                   | TIPO DE CONS.                                                     | DATA EMISSÃO                                 | NÃO RECEBER APÓS                                                                                |
| 5 3                                                                                                    |                                                                                                    | 001                                |                        |                                                                             | NORMAL                                                            | 01/04/2020                                   | 08/04/2020                                                                                      |
| MÊS/ANO                                                                                                    | VENCIN                                                                                                 | MENTO                              |                        | VALOR                                                                       | MÊS/ANO                                                           | VENCIMENTO                                   | VALOR                                                                                           |
| 11/2018                                                                                                    | 21/11/2                                                                                                | 2018                               |                        | 65,88                                                                       | 12/2018                                                           | 20/12/2018                                   | 67,65                                                                                           |
| 01/2019                                                                                                    | 22/01/2                                                                                                | 2019                               |                        | 65,88                                                                       | 02/2019                                                           | 20/02/2019                                   | 115,02                                                                                          |
| 03/2019                                                                                                    | 23/03/2                                                                                                | 2019                               |                        | 68,22                                                                       | 04/2019                                                           | 21/04/2019                                   | 68,22                                                                                           |
| 05/2019                                                                                                    | 21/05/2                                                                                                | 2019                               |                        | 68,22                                                                       | 06/2019                                                           | 19/06/2019                                   | 68,22                                                                                           |
| 07/0010                                                                                                    | 21/07/2                                                                                                | 2019                               |                        | 70,54                                                                       | 08/2019                                                           | 20/08/2019                                   | 50,62                                                                                           |
| 07/2019                                                                                                    |                                                                                                    |                                    |                        |                                                                             |                                                                   |                                              |                                                                                                 |
| DÉBITOS/C                                                                                                    | RÉDITOS                                                                                                |                                    |                        | REFERÊNCIA                                                                  | VENCIMENTO                                                        | PARCELAS                                     | VALOR                                                                                           |
| DÉBITOS/C<br>PARCELAMENT<br>DÉBITO O<br>SERVIÇOS                                                                                                    | RÉDITOS<br>O<br>RIGINAL                                                                                | 4ÇÃO                               |                        | REFERÊNCIA<br>09/2018                                                       | VENCIMENTO                                                        | PARCELAS<br>12                               | VALOR<br>319,83<br>708,47<br>471,10                                                             |
| DÉBITOS/C<br>PARCELAMENT<br>DÉBITO C<br>SERVIÇOS<br>DESCONTO                                                                                                  | RÉDITOS<br>RIGINAL<br>ATUALIZA<br>CRÉDITOS                                                             | LÇÃO                               |                        | REFERÊNCIA<br>09/2018                                                       | VENCIMENTO                                                        | PARCELAS<br>12                               | VALOR<br>319,83<br>708,47<br>471,10<br>0,00                                                     |
| DÉBITOS/C<br>PARCELAMENT<br>DÉBITO C<br>SERVIÇOS<br>DESCONTO<br>VALOR A                                                                                       | RÉDITOS<br>PRIGINAL<br>/ATUALIZA<br>/CRÉDITOS<br>PAGAR                                                 | ĻÇÃO                               |                        | REFERÊNCIA<br>09/2018                                                       | VENCIMENTO                                                        | PARCELAS<br>12                               | VALOR<br>319,83<br>708,47<br>471,10<br>0,00<br>1.179,57                                         |
| DÉBITOS/C<br>PARCELAMENT<br>DÉBITO C<br>SERVIÇOS<br>DESCONTO<br>VALOR A<br>O PAGAMENT<br>DE DÉBITO                                                            | PRIGINAL<br>PRIGINAL<br>PRIGINAL<br>/ATUALIZA<br>/CRÉDITOS<br>PAGAR<br>TO DAS FATURAS<br>LEVARÁ A SUSP | <b>ÇÃO</b><br>S EM ATR<br>PENSÃO D | ASO PODE               | REFERÊNCIA<br>09/2018<br>RÁ SER EFETUADO<br>IMENTO DE ÁGUA F                | VENCIMENTO<br>ATRAVÉS DESTE DO<br>2 A COBRANÇA JUDI               | PARCELAS<br>12<br>CUMENTO.LEMBRAMOS<br>CIAL. | VALOR<br>319,83<br>708,47<br>471,10<br>0,00<br>1.179,57<br>QUE A EXISTÊNCIA                     |
| DÉBITO C<br>PARCELAMENT<br>DÉBITO C<br>SERVIÇOS<br>DESCONTO<br>VALOR A<br>O PAGAMENT<br>DE DÉBITO                                                             | RÉDITOS<br>O<br>RIGINAL<br>/ATUALIZA<br>/CRÉDITOS<br>PAGAR<br>FO DAS FATURAS<br>LEVARÁ A SUSP          | ÇÃO<br>S EM ATR<br>ENSÃO D         | ASO PODE               | REFERÊNCIA<br>09/2018<br>RÁ SER EFETUADO<br>IMENTO DE ÁGUA E<br>AUTENTICAÇÃ | VENCIMENTO<br>ATRAVÉS DESTE DO<br>A COBRANÇA JUDI<br>O MECÂNICA   | PARCELAS<br>12                               | VALOR<br>319,83<br>708,47<br>471,10<br>0,00<br>1.179,57<br>QUE A EXISTÊNCIA                     |
| DÉBITO C<br>PARCELAMENT<br>DÉBITO C<br>SERVIÇOS<br>DESCONTO<br>VALOR A<br>O PAGAMENT<br>DE DÉBITO<br>VIA USUARIO<br>Emitido por:                              | PRIGINAL<br>PRIGINAL<br>/ATUALIZA<br>/CRÉDITOS<br>PAGAR<br>TO DAS FATURAS<br>LEVARÁ A SUSP<br>9999     | <b>ÇÃO</b><br>S EM ATR<br>PENSÃO D | ASO PODE<br>O FORNEC:  | REFERÊNCIA<br>09/2018<br>RÁ SER EFETUADO<br>IMENTO DE ÁGUA E<br>AUTENTICAÇÃ | VENCIMENTO<br>ATRAVÉS DESTE DO<br>2 A COBRANÇA JUDI<br>O MECÂNICA | PARCELAS<br>12<br>CUMENTO.LEMBRAMOS<br>CIAL. | VALOR<br>319,93<br>708,47<br>471,10<br>0,00<br>1.179,57<br>QUE A EXISTÊNCIA                     |
| DÉBITOS/C<br>PARCELAMENT<br>DÉBITO C<br>SERVIÇOS<br>DESCONTO<br>VALOR A<br>O PAGAMENT<br>DE DÉBITO<br>VIA USUARIO<br>Emitido por:<br>INSCRIÇÃO<br>082.017.370 | PRIGINAL<br>PRIGINAL<br>PAGAR<br>PAGAR<br>TO DAS FATURAS<br>LEVARÁ A SUSP<br>9999<br>0.0110            | ÇÃO                                | ASO PODEN<br>O FORNEC: | REFERÊNCIA<br>09/2018<br>RÁ SER EFETUADO<br>IMENTO DE ÁGUA E<br>AUTENTICAÇĂ | VENCIMENTO<br>ATRAVÉS DESTE DO<br>A COBRANÇA JUDI<br>O MECÂNICA   | PARCELAS<br>12                               | VALOR<br>319,83<br>708,47<br>471,10<br>0,00<br>1.179,57<br>QUE A EXISTÊNCIA<br>QUE A EXISTÊNCIA |

## Simulação de Parcelamento

Simulação do Parcelamento

CNPJ: 12.294.708/0001-81 Inscrição Estadual: - DISPENSADA

PAG 1/3 01/04/2020 10:28:36

#### DADOS DO IMÓVEL

Matrícula: 232954 - 082.017.370.0110.

Endereço: RES JARBAS OITICICA, - MATA DO ROLO RIO LARGO AL 57100-000

Cliente Responsável: 423.454.214 - PEDRO DE CORREA

Telefone: (82)9881849

Data do Parcelamento: 01/04/2020

| DESCRIÇÃO DOS DÉBITOS / CRÉDITOS | VALOR (R\$) |
|----------------------------------|-------------|
| Faturas em Aberto:               | 708,47      |
| Serviços a Cobrar:               | 0,00        |
| Atualização Monetária:           | 44,95       |
| Juros/Mora:                      | 91,30       |
| Multa:                           | 15,02       |
| Guia Pagamento:                  | 0,00        |
| Parcelamento a Cobrar:           | 319,83      |
| Créditos a Realizar:             | 0,00        |
| Total:                           | 1.179,57    |

| DESCRIÇÃO DOS DESCONTOS              | VALOR (R\$) |
|--------------------------------------|-------------|
| Desconto de Multas:                  | 0,00        |
| Desconto de Juros:                   | 0,00        |
| Desconto de Atualização Monetária:   | 0,00        |
| Descontos de Antiguidade:            | 0,00        |
| Desconto de Inatividade:             | 0,00        |
| Desconto de Sanções Regulamentares:  | null        |
| Desconto de Tarifa Social:           | 0,00        |
| Desconto sobre Débito Total:         | 0,00        |
| Desconto sobre Tipo Débito Total:    | 0,00        |
| Desconto na Entrada do Parcelamento: | 0,00        |
| Total:                               | 0,00        |

Valor a Ser Negociado:

1.179,57

#### DETALHAMENTO DOS DÉBITOS E CRÉDITOS

#### Matrícula: 23295457 - 082.017.370.0110.000 Cliente Responsável: 423.454.214-87 - PEDRO DE ALCANTARA ITENS DO PARCELAMENTO

| Referência | Tipo de documento | Valor  | Referência | Tipo de documento | Valor  |
|------------|-------------------|--------|------------|-------------------|--------|
| 11/2018    | CONTA             | 65,88  | 12/2018    | CONTA             | 67,65  |
| 01/2019    | CONTA             | 65,88  | 02/2019    | CONTA             | 115,02 |
| 03/2019    | CONTA             | 68,22  | 04/2019    | CONTA             | 68,22  |
| 05/2019    | CONTA             | 68,22  | 06/2019    | CONTA             | 68,22  |
| 07/2019    | CONTA             | 70,54  | 08/2019    | CONTA             | 50,62  |
|            | DEBITO A COBRAR   | 254,29 |            | DEBITO A COBRAR   | 19,68  |
|            | סגעפטט ג טייזעעו  | 15 02  |            |                   |        |

Last update: 18/05/2020 ajuda:cobranca:efetuar\_parcelamento\_de\_debitos\_novo https://www.gsan.com.br/doku.php?id=ajuda:cobranca:efetuar\_parcelamento\_de\_debitos\_novo 19:01

# Funcionalidade dos Botões

| Botão                            | Descrição da Funcionalidade                                                                                                    |
|----------------------------------|----------------------------------------------------------------------------------------------------|
| Consultar Débitos                | Ao clicar neste botão, o sistema visualiza os débitos do<br>imóvel de acordo com a escolha obrigatória da <b>RD do</b><br><b>Parcelamento</b> .               |
| Avançar                          | Ao clicar neste botão, o sistema avança para a próxima aba.                                                                                                   |
| Calcular                         | Ao clicar neste botão, o sistema calcula os campos<br><b>Valor da Entrada</b> e <b>Percentual da Entrada</b> .                                                |
| Calcular Entrada Igual Prestação | Ao clicar neste botão, o sistema calcula os campos<br><b>Valor da Entrada</b> e <b>Percentual da Entrada</b><br>leevando em conta a entrada igual à prestação |
| Concluir                         | Ao clicar neste botão, o sistema efetua o parcelamento.                                                                                                    |

### Referências

### Efetuar Parcelamento de Débitos

### **Termos Principais**

Cobrança

Parcelamento

Clique aqui para retornar ao Menu Principal do GSAN

×

From: https://www.gsan.com.br/ - Base de Conhecimento de Gestão Comercial de Saneamento

Permanent link: https://www.gsan.com.br/doku.php?id=ajuda:cobranca:efetuar\_parcelamento\_de\_debitos\_novo

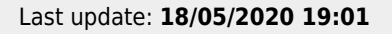

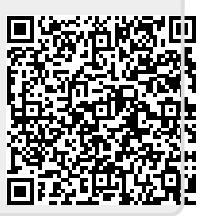